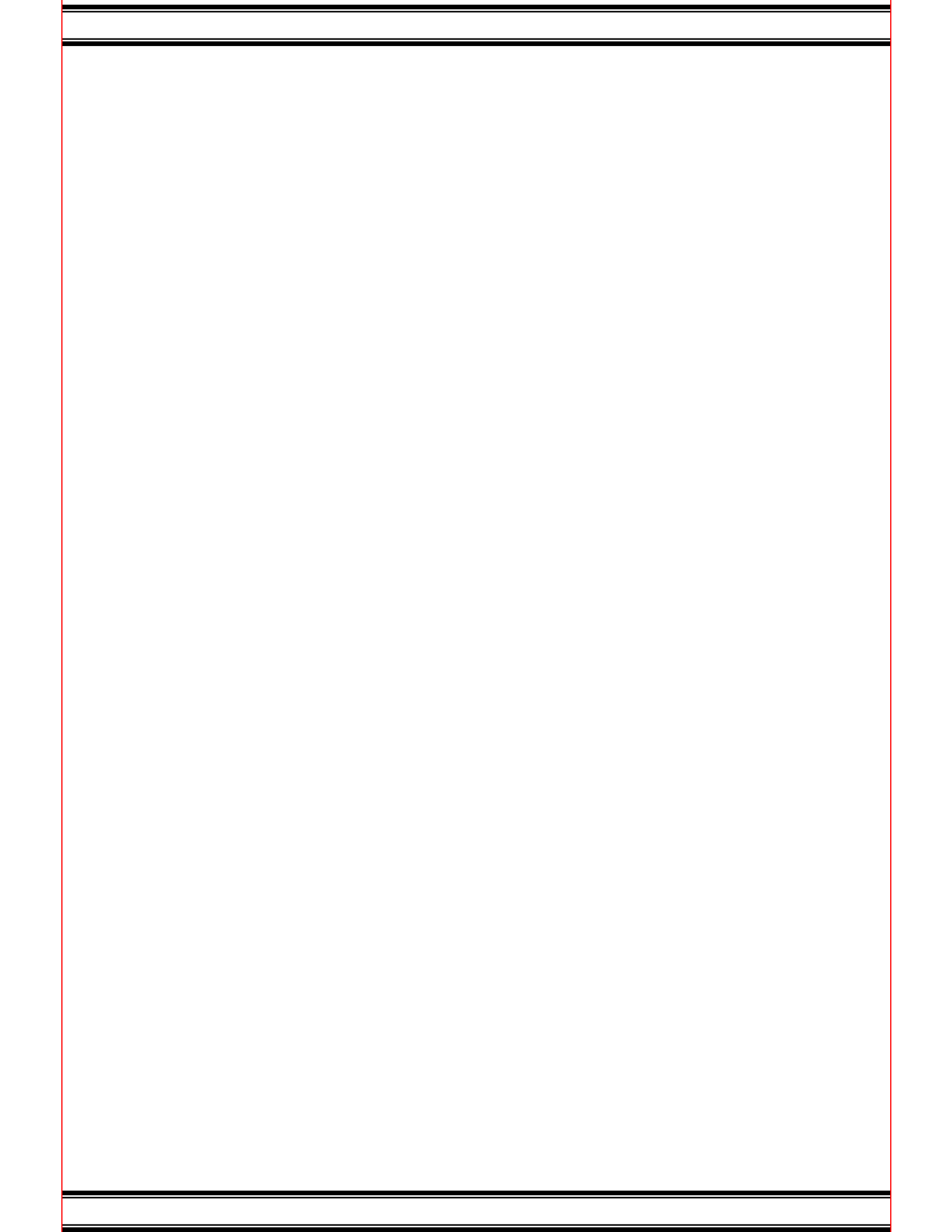

5. Select a Term and click on "Submit."

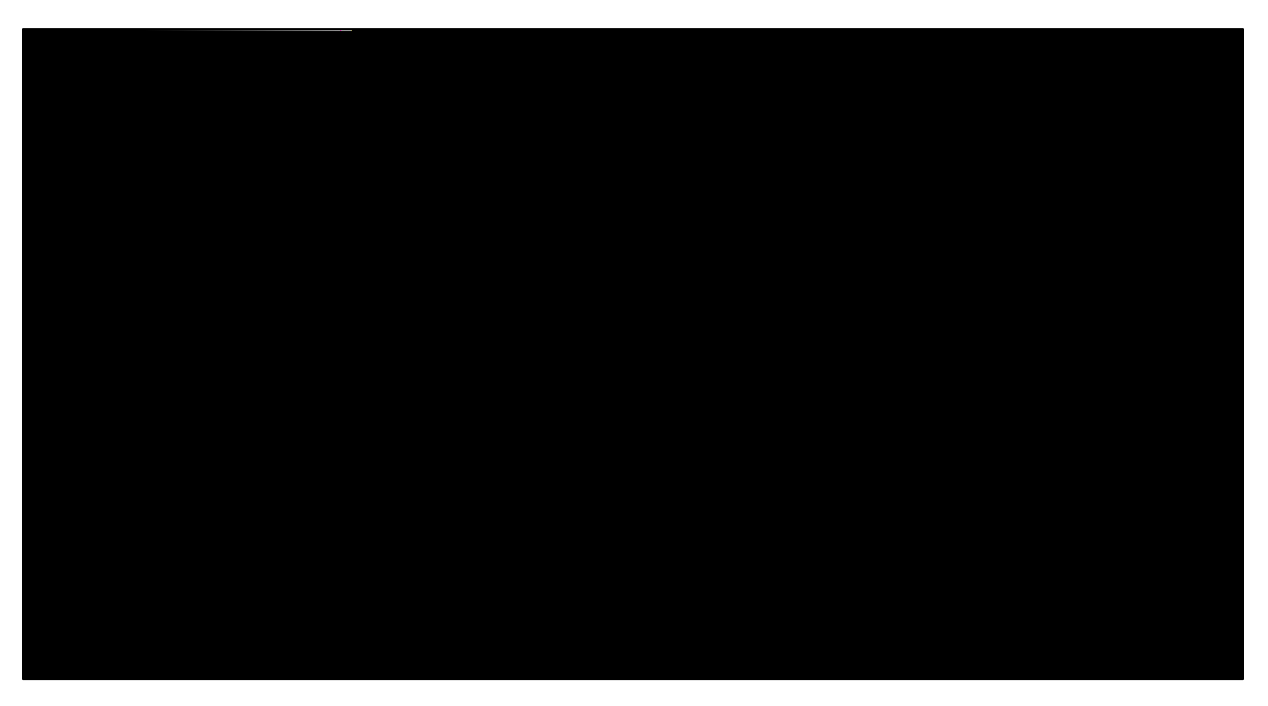

6. Select "Primary Degree" and click on "Continue."

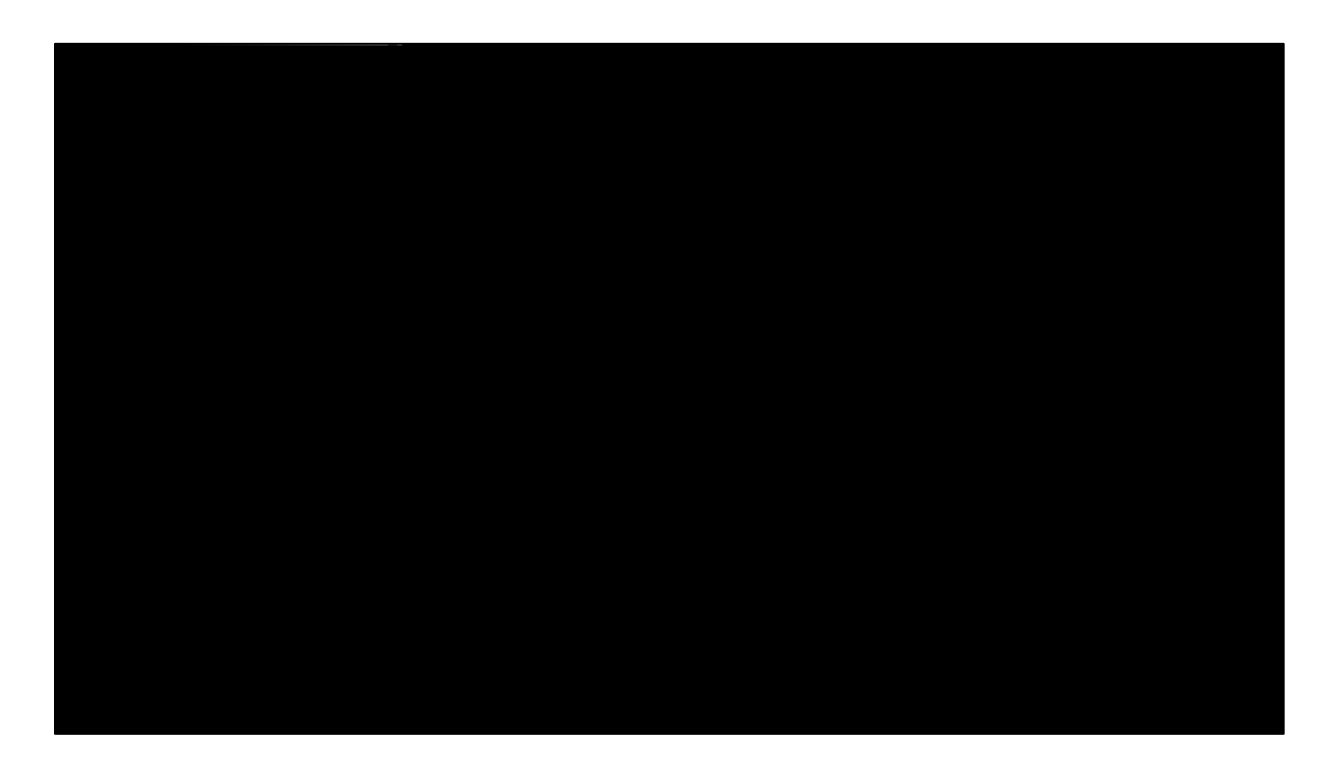

7. Select Graduation Date and click on "Continue."

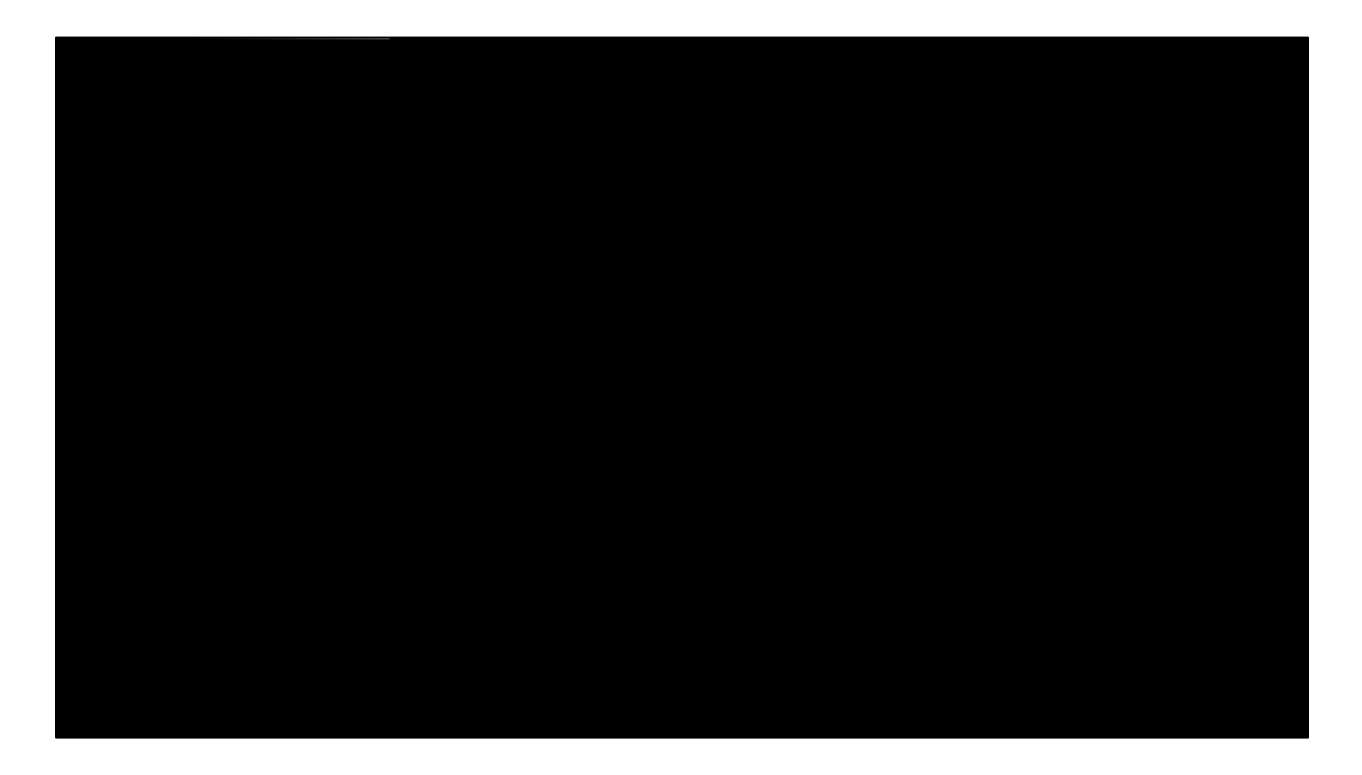

8. Select a name for your diploma and click on "Continue."

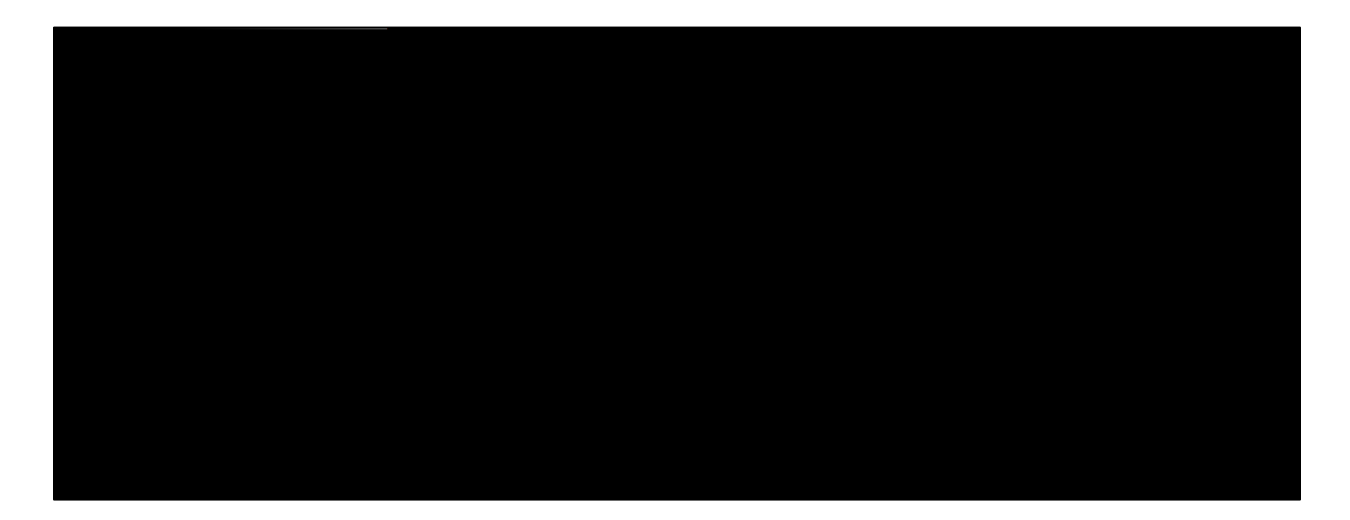

9. Check your information and click on "Submit Request."

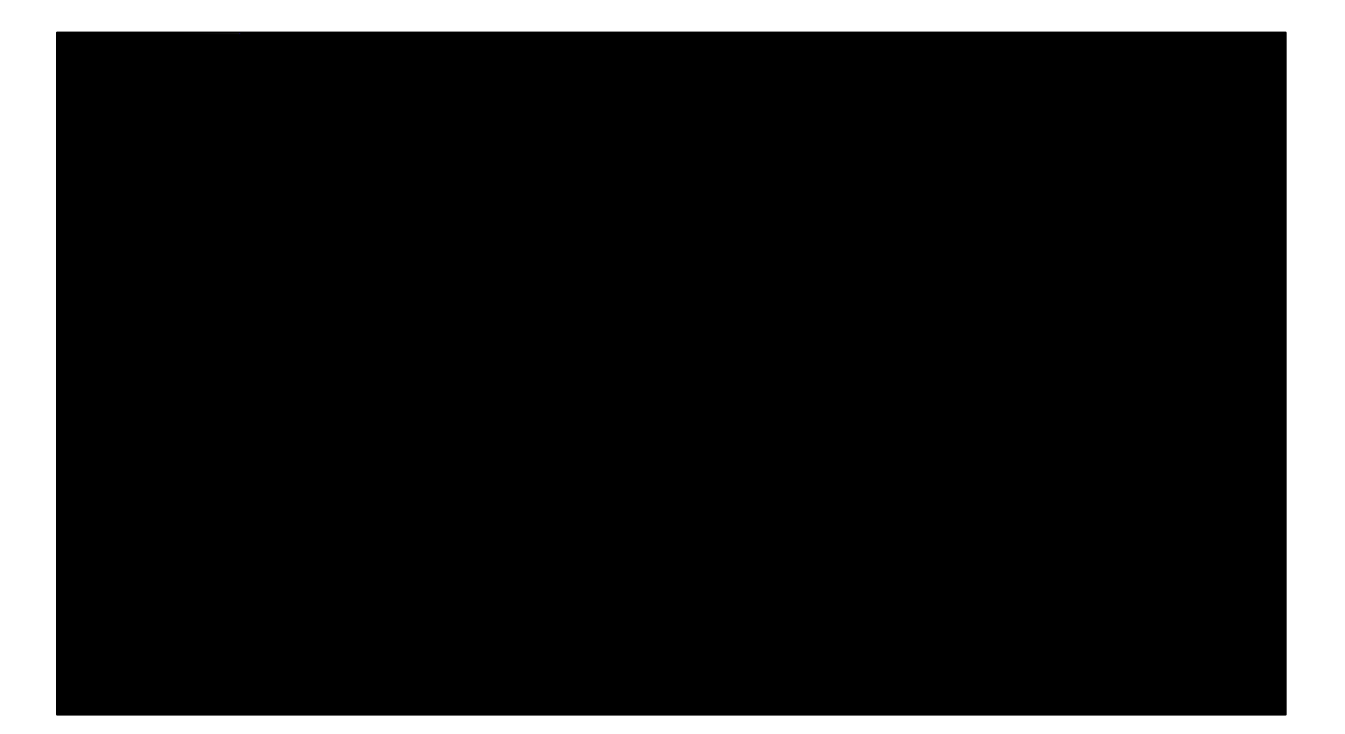